1 YEAR WARRANTY INCLUDED to register: access.peplink.com

USER MANUALS peplink.com/manual PEPLINK COMMUNI forum.peplink.com

peplink.com/ic2-app

DEVICE MANAGEMENT incontrol2.peplink.com WARRANTY POLICY peplink.com/warranty

 @peplink
 PeplinkChannel

 f
 peplink
 in
 company/peplink

MAX SERIES UBR SERIES SFE SERIES SURF SOHO

PEPWAVE

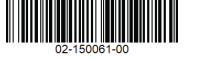

© Peplink | Pepwave. All rights reserved. Last update: Mar 2021

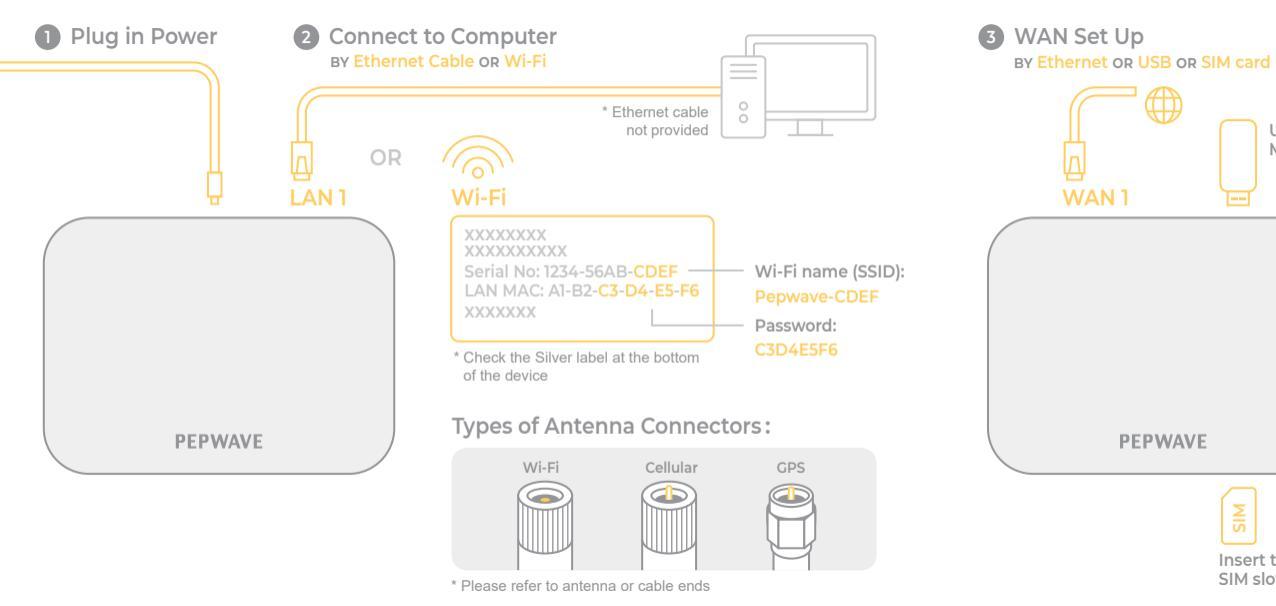

Open a Web browser

USB

Insert to SIM slot 1

Modem

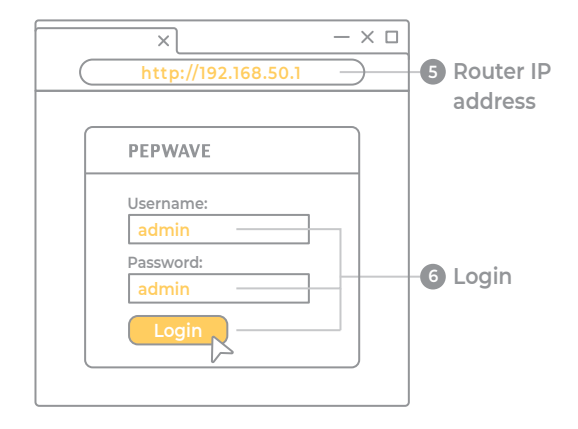